## TUTORIAL PARA AVALIAÇÃO DE DESEMPENHO UFRN 2019 REAPROVEITAMENTO DOS PLANOS DO ANO ANTERIOR

O calendário da Avaliação de Desempenho 2019 da UFRN, da qual participam todos os servidores técnico-administrativos e alguns servidores docentes (apenas os ocupantes de função de gestão), já se encontra em aberto para a sua etapa de Planejamento. Nessa etapa, os gestores de cada unidade devem cumprir alguns pré-requisitos para garantir que os servidores sob sua gestão possam realizar normalmente a Avaliação de Desempenho 2019.

**ATENÇÃO AO PRAZO**: Pedimos que os procedimentos abaixo sejam executados por cada chefia impreterivelmente **até dia 31 de outubro de 2019**, pois a aplicação da etapa de **Registro** (avaliação propriamente dita), que requer a etapa de Planejamento devidamente preenchida, se iniciará dia 1° de novembro.

Para a Avaliação 2019, será possível **REAPROVEITAR** as informações registradas na etapa de Planejamento do ano anterior, **2018**, **tornando o processo de cumprir os pré-requisitos <u>muito</u> <u>mais rápido e simples</u> para as chefias responsáveis.** 

**OBSERVAÇÃO:** Informamos que NÃO será necessário reaproveitar as ATRIBUIÇÕES DA UNIDADE, pois o SIGRH as recupera automaticamente.

**LEMBRE-SE:** é preciso reaproveitar **primeiro** o PLANO DE AÇÃO GERENCIAL. A seguir, deve-se reaproveitar os PLANOS INDIVIDIUAIS DE TRABALHO. Abaixo **apresentamos o passo a passo** para os referidos reaproveitamentos.

### 1 – Reaproveitando o PLANO DE AÇÃO GERENCIAL:

**1.1** - Para realizar o reaproveitamento do PLANO DE AÇÃO GERENCIAL da(s) unidade(s) sob sua gestão, acessar o seguinte caminho:

SIGRH >> Portal do Servidor >> Avaliação de Desempenho >> Planejamento >> Plano de Ação Gerencial

Será aberta uma janela com todas as unidades sob sua gestão, como no exemplo abaixo. A SEGUIR, clique na setinha ao lado da unidade sob sua responsabilidade cujo plano você deseja REAPROVEITAR.

| Portal do Servidor / Plano de ação gerencial Plano de ação gerencial |                                                          |             |  |  |
|----------------------------------------------------------------------|----------------------------------------------------------|-------------|--|--|
| Selecionar unidade Plano de ação gerencial Unidade                   | Responsável(is)                                          | Clique aqui |  |  |
| DDP/PROGESP - DIRETORIA DE DESENVOLVIMENTO DE PESSOAS (11.65.06)     | RAQUEL ALVES SANTOS<br>ANGELICA ANDRADE FERREIRA DE MELO | Ø           |  |  |
|                                                                      |                                                          |             |  |  |

**1.2. – Ao clicar na seta, será aberta a janela abaixo**, onde você deverá selecionar a opção "**Sim**" para o questionamento: "*Deseja importar o plano de ação gerencial associado ao calendário anterior: AVALIAÇÃO DE DESEMPENHO 2018*)?"

| Confirmação                                                                                                    | ×       |
|----------------------------------------------------------------------------------------------------|---------|
| Deseja importar o plano de ação gerencial associado ao calendário anterior: NOVA AVALIAÇÃO DE DESEMPENHO 2017? |         |
| Cancelar                                                                                                    | Sim Não |

**1.3 - Após clicar em SIM**, as informações cadastradas no ano anterior **serão RESGATADAS** para o novo plano e aparecerão numa nova tela **para que você as confirme**. Você verá uma tela como o exemplo abaixo:

| Avaliação 🤝                                                           | Capacitação 🤝                                                                         | Chefia de unidade 🔻                                                                                                    | Consultas 🔻                                           | Escritorio de Ideias 🗸                                        |             | Serviços 🔻 |                                                                    |
|-----------------------------------------------------------------------|---------------------------------------------------------------------------------------|----------------------------------------------------------------------------------------------------|-------------------------------------------------------|---------------------------------------------------------------|-------------|------------|--------------------------------------------------------------------|
| Portal do Servio<br><b>Plano de</b>                                   | dor / Plano de aç<br><b>ação gerer</b>                                                | ão gerencial<br><b>1Cial</b>                                                                                                    |                                                       |                                                               |             |            |                                                                    |
| Selecionar                                                            | unidade Pla                                                                           | no de ação gerencial                                                                                                    |                                                       |                                                               |             |            |                                                                    |
| Unidade sel                                                           | lecionada                                                                             |                                                                                                    |                                                       |                                                               |             |            |                                                                    |
| DDP - COORE<br>PESSOAS (11                                            | DENADORIA DE PL<br>65.06.02)                                                          | ANEJAMENTO DE GEST.                                                                                                    | ÃO DE                                                 | G                                                             | estor da un | idade      |                                                                    |
| Atribuições                                                           |                                                                                       |                                                                                                    |                                                       |                                                               |             |            |                                                                    |
| 🖪 As atribui                                                          | cões listadas repre                                                                   | contam quais são as ro                                                                                                    | noncabilidador                                        |                                                               |             |            |                                                                    |
| <u> </u>                                                              | go co note de l'opre                                                                  | sentani quais sau as res                                                                                                    | ponsabilituaties                                      | da unidade.                                                   |             |            |                                                                    |
| Atribuição                                                            |                                                                                       | sentani quais sau as re                                                                                                    | ponsabilitaties                                       | da unidade.                                                   |             |            | Nível de<br>complexidade                                           |
| Atribuição<br>Realizar er                                             | ntrevistas de admis                                                                   | ssão e alocação de cand                                                                                                    | idatos nomeado                                        | da unidade.<br>ps;                                            |             |            | Nível de<br>complexidade<br>Alto                                   |
| Atribuição<br>Realizar er<br>Realizar pe                              | ntrevistas de admis<br>esquisas que subsi                                             | ssăn a locação de cand<br>diem as ações de desen                                                                                  | idatos nomeado<br>volvimento de p                     | da unidade.<br>ps;<br>pessoal;                                |             |            | Nível de<br>complexidade<br>Alto<br>Alto                           |
| Atribuição<br>Realizar er<br>Realizar pe<br>Elaborar e                | ntrevistas de admis<br>esquisas que subsi<br>atualizar normas t                       | ssăo e alocação de cand<br>diem as ações de desen<br>técnicas e de funcionam                                                      | idatos nomeado<br>volvimento de p<br>ento relativas à | da unidade.<br>ps;<br>pessoal;<br>sua área de atuação;        |             |            | Nível de<br>complexidade<br>Alto<br>Alto<br>Alto                   |
| Atribuição<br>Realizar er<br>Realizar pe<br>Elaborar e<br>Realizar at | ntrevistas de admis<br>esquisas que subsi<br>atualizar normas t<br>tendimento e orien | señan quais sao as res<br>ssão e alocação de cand<br>diem as ações de desen<br>técnicas e de funcionam<br>tar candidatos em proce | idatos nomeado<br>volvimento de p<br>ento relativas à | da unidade.<br>os;<br>pessoal;<br>sua área de atuação;<br>ão; |             |            | Nível de complexidade       Alto       Alto       Alto       Médio |

**1.4** - Aproveite esse momento **para atualizar o plano se assim o desejar** e, a seguir, você deve ROLAR a página ATÉ O FINAL para **CONFIRMAR** o reaproveitamento, como na tela abaixo:

| Metas cadastradas                                                                                                    |                     |         |
|----------------------------------------------------------------------------------------------------|---------------------|---------|
| Instituir 100% das ações de prevenção às práticas de Assédio Moral no Trabalho definidas para 2017.                    |                     | Û       |
| Implantar 100% do Laboratório de Desenvolvimento de Pessoas até julho.                                                 |                     | Û       |
| Fomentar o desenvolvimento pessoal e profissional dos servidores da instituição                                        |                     | Û       |
| Definir 100% das competências gerenciais em 10 meses.                                                                  |                     | Û       |
| Realizar 100% da pesquisa de clima nos hospitais universitários até julho.                                             | ľ                   | Û       |
| FINALIZAR PLANO DE AÇÃO GERENCIAL - e atualizá-lo, se assim o dese<br>clique aqui para CONFIRMA<br>o reaproveitamento. | eapro<br>jar,<br>AR | veitado |

**1.5** - Depois disso, você receberá a seguinte mensagem, confirmando que o Plano de Ação Gerencial foi **DEVIDAMENTE REAPROVEITADO**:

| ortal do Servidor / Plano de ação gerencial<br>Plano de ação gerencial |                                                          |   |
|------------------------------------------------------------------------|----------------------------------------------------------|---|
| Plano de ação gerencial cadastrado(a) com sucesso!                     |                                                          |   |
| Selecionar unidade Plano de ação gerencial                             |                                                          |   |
| Unidade                                                                | Responsável(is)                                          |   |
| DDP/PROGESP - DIRETORIA DE DESENVOLVIMENTO DE PESSOAS (11.65.06)       | RAQUEL ALVES SANTOS<br>ANGELICA ANDRADE FERREIRA DE MELO | Ø |

**IMPORTANTE:** REPITA esse processo até reaproveitar os planos de CADA UNIDADE sob sua gestão, no caso de ser gestor responsável por mais de uma.

Feito isso, é hora de reaproveitar os PLANOS INDIVIDIUAIS DE TRABALHO dos servidores de sua equipe.

# 2 – Reaproveitando os PLANOS INDIVIDUAIS DE TRABALHO dos servidores de sua equipe:

**2.1** - Para realizar o reaproveitamento do plano individual de trabalho do servidor, acesse o seguinte caminho:

SIGRH >> Portal do Servidor >> Avaliação de Desempenho >> Planejamento >> Plano Individual de Trabalho.

Você será levado à seguinte tela, onde deverá **selecionar a unidade sob sua responsabilidade de cujos servidores você pretende reaproveitar os planos**. Para isso, clique na setinha destacada na imagem abaixo:

| Portal do Servidor / Plano individual de trabalho<br>Plano individual de trabalho                |                                                          |             |
|--------------------------------------------------------------------------------------------------|----------------------------------------------------------|-------------|
| Selecionar unidade Plano individual de trabalho<br>Selecione a unidade desejada na lista abaixo. |                                                          |             |
| Unidade                                                                                          | Responsável(is)                                          | Clique aqui |
| DDP/PROGESP - DIRETORIA DE DESENVOLVIMENTO DE PESSOAS (11.65.06)                                 | RAQUEL ALVES SANTOS<br>ANGELICA ANDRADE FERREIRA DE MELO | Ø           |

**2.2** - Você será levado então à tela ABAIXO, referente aos servidores da unidade selecionada. **IMPORTANTE:** Os planos aparecerão como NÃO CADASTRADOS num primeiro momento, mas isso é NORMAL, pois mudarão de status quando forem REAPROVEITADOS:

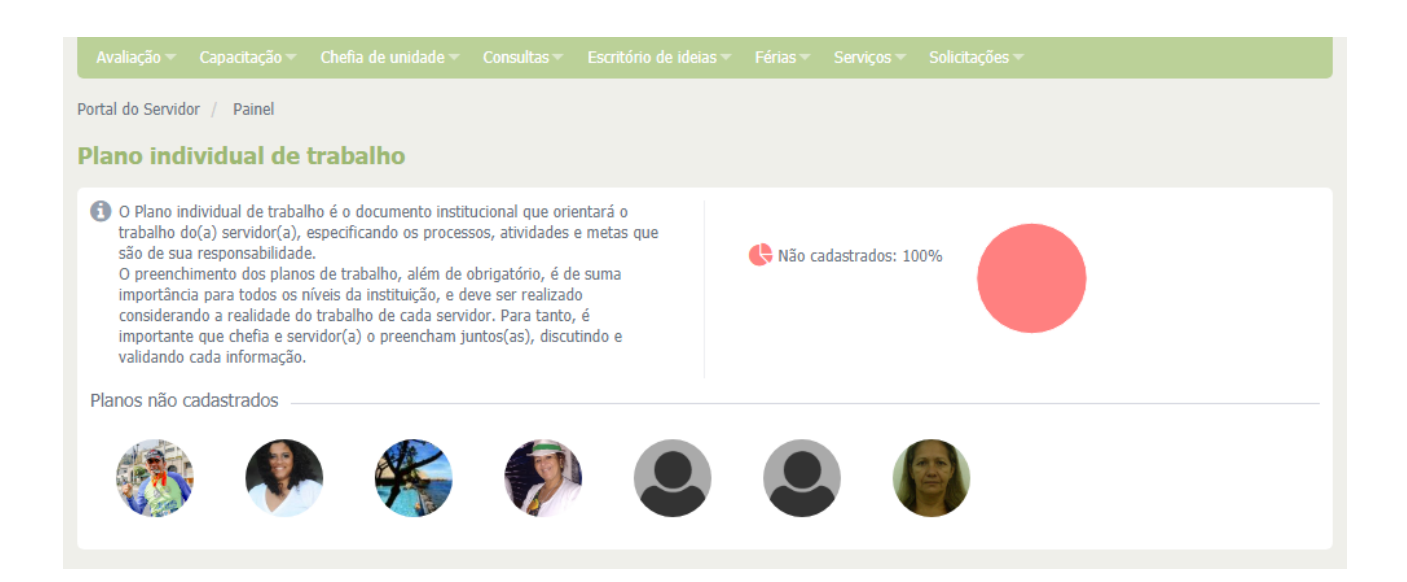

**2.3** – Agora, **basta clicar na imagem referente a cada servidor**. Aparecerá, para cada um, a mensagem abaixo:

| Confirmação                                                                                                    | × |
|----------------------------------------------------------------------------------------------------|---|
| Deseja importar o plano individual do servidor associado ao calendário anterior: NOVA AVALIAÇÃO DE DESEMPENHO 2017? |   |

**Para cada mensagem que aparecer para cada servidor,** você deverá selecionar a opção "**Sim**" para o questionamento: "*Deseja importar o plano individual do servidor associado ao calendário anterior: AVALIAÇÃO DE DESEMPENHO 2018*)?"

**2.4 - Após clicar em SIM**, as informações cadastradas no ano anterior **serão RESGATADAS** para o novo plano individual do servidor e aparecerão numa nova tela para que você as confirme. Você verá uma tela como o exemplo abaixo, **para cada servidor cujo plano será reaproveitado:** 

| Plano individual de trabalho                                         |                                                                                                    |                        |                                        |
|----------------------------------------------------------------------|----------------------------------------------------------------------------------------------------|------------------------|----------------------------------------|
|                                                                      | As alterações são salvas aut                                                                                                    | omaticamente. Últi     | ima edição em 09/10/2018 às 15:23      |
| < 🛞 🕐 🏀 🌮 🗶 🚇                                                        |                                                                                                    |                        | >                                      |
| () ±                                                                 | Localização<br>DDP - SECRETARIA ADMINISTRATIVA (11.65.06.04) (1<br>Chefe de unidade<br>JACQUELINE CARNEIRO EMERENCIANO (1149483) | Admissão<br>04/08/2016 | Horário da unidade<br>07:00 às 19:30 🕄 |
| Acompanhamento do estágio probatório<br>Tutor de l                   |                                                                                                    |                        |                                        |
| Atividades dos Processos do Protocolo/SIPAC do servidor              |                                                                                                    |                        |                                        |
| Selecione o processo: *                                              |                                                                                                    |                        |                                        |
| SELECIONE                                                            | ¥                                                                                                    |                        |                                        |
| Atividades atribuídas a                                              |                                                                                                    |                        |                                        |
| Processo DIÁRIAS                                                     |                                                                                                    |                        |                                        |
| Solicitar ao interessado a prestação de contas da diárias recebidas. |                                                                                                    |                        | Ŵ                                      |
| Enviar o processo à unidade responsável pela execução do pagamen     | nto.                                                                                                    |                        | Ŵ                                      |

**2.5** - Aproveite esse momento **para atualizar o plano individual do servidor se assim o desejar** e, a seguir, você deve ROLAR a página ATÉ O FINAL para **CONFIRMAR** o reaproveitamento, como na tela abaixo:

|            |                                                                                                    |                                                                   | <u></u>                                                                                    |
|------------|----------------------------------------------------------------------------------------------------|-------------------------------------------------------------------|--------------------------------------------------------------------------------------------|
| Con<br>Com | ndições e recursos necessários à execuçã<br>1 o que o servidor pode contar para realizar suas atribu | <b>ăo das atividades</b><br>uições? Selecione os itens desejados. |                                                                                            |
| -          | Equipamentos                                                                                         |                                                                   |                                                                                            |
|            | Computador, impressora, telefone, leitor óptico.                                                     |                                                                   |                                                                                            |
|            | Equipe                                                                                               |                                                                   |                                                                                            |
|            | Material de expediente                                                                               |                                                                   |                                                                                            |
|            | Material permanente                                                                                  |                                                                   |                                                                                            |
|            | Serviços de apoio                                                                                    |                                                                   |                                                                                            |
|            | Outros                                                                                               |                                                                   |                                                                                            |
|            |                                                                                                    | CONFIRMAR PLANO DESTE SERVIDOR                                    | Depois de verificar o plano reaproveitado<br>e atualizá-lo se assim o desejar, clique aqui |

para CONFIRMAR o reaproveitamento.

**2.6** - Depois disso, você receberá a seguinte mensagem, confirmando que o Plano Individual de Trabalho foi **DEVIDAMENTE REAPROVEITADO**:

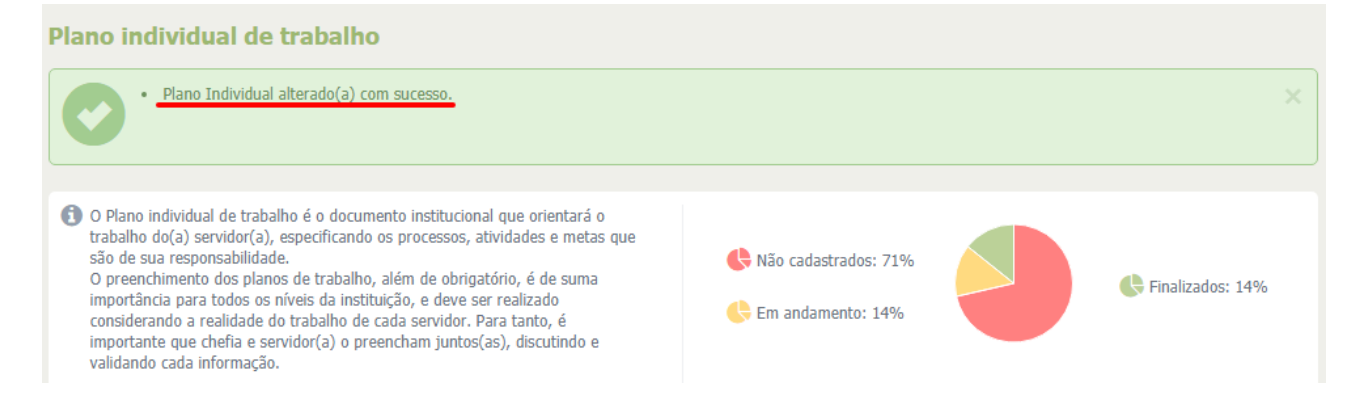

**IMPORTANTE:** REPITA esse procedimento **para cada servidor de sua equipe**, até reaproveitar os planos de CADA SERVIDOR sob sua gestão, **até que o gráfico da imagem apresente 100% dos planos finalizados**.

#### **3 - INFORMAÇÕES COMPLEMENTARES:**

3.1 – Caso alguma unidade ou servidor não tenha tido um Plano de Ação Gerencial ou Plano
Individual de Trabalho cadastrado no ano de 2018, será necessário realizar o preenchimento do zero.
Para isso, acompanhe o tutorial constante no link abaixo:

### CLIQUE AQUI PARA ACESSAR O TUTORIAL EM TEXTO

<u>CLIQUE AQUI PARA ACESSAR OS VÍDEO-TUTORIAIS</u> (Apesar dos vídeos fazerem referência a anos anteriores da Avaliação de Desempenho, as instruções continuam atualizadas)

**3.2** – Após o reaproveitamento, **será possível alterar e atualizar os planos normalmente** enquanto a etapa de Planejamento estiver vigente;

**3.3** – Para quaisquer dúvidas que permanecerem, favor entrar em contato com a Coordenadoria de Acompanhamento e Avaliação, através do telefone 3342-2235, Opção 4, Ramais 207/208/215, das 07:30 às 17:30.